## PROCESO PARA REALIZAR MATRICULA

Para poder matricularse debe estar registrado, si no está registrado oprima el siguiente enlace: <u>https://reif.oeg.gobierno.pr/CDPEPlus/Account/Register</u>

Para más información sobre como registrarse puede consultar el siguiente enlace: <u>https://eticapr.blob.core.windows.net/files/123CDPEplus\_AccesoRev\_10-22-15.pdf</u>

Si usted es **Coordinador Web** y desea realizar matriculas puede consultar el siguiente enlace: <u>https://eticapr.blob.core.windows.net/files/123CDPEplus\_CWeb1.pdf</u>

## ¿Cómo matricularse a través del Sistema de Registro (CDPE Plus)?

Accede a nuestra página de internet www.eticapr.com y oprima el enlace de "Acceder al Sistema de Registro de Educación Continua"

También, puedes escribe en tu navegador la siguiente dirección: <u>https://reif.oeg.gobierno.pr/CDPEPlus/</u>

Para más información de cómo acceder al sistema de registro puede consultar el siguiente enlace: <u>https://eticapr.blob.core.windows.net/files/123CDPEplus\_AccesoRev\_10-22-15.pdf</u>

1. En el menú seleccione la opción de Participante

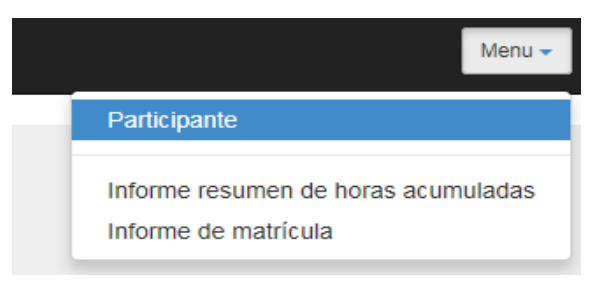

2. En la pantalla del perfil del participante oprime el botón de Adiestramientos Registrado y Matricularse. Luego, oprima el botón de matricularse.

| Perfil Nor                                                                                                    | mbramientos                                   | Info Cierre Períodos Bienales | Adiestramientos Registrados y Matricularse |                           |            |        |            |         |         |    |
|----------------------------------------------------------------------------------------------------|-----------------------------------------------|-------------------------------|--------------------------------------------|---------------------------|------------|--------|------------|---------|---------|----|
| Adiestrar                                                                                                    | Adiestramientos registrados del participante. |                               |                                            |                           |            |        |            |         |         |    |
| Total de Horas Acumuladas: 8<br>El total de horas acumuladas incluye las horas transferidas del período bienal anterior. |                                               | Período Bienal No:            |                                            | 8 - JUL. 2016 - JUN. 2018 |            |        |            |         |         |    |
| Categori                                                                                                    | a No                                          | ombre                         |                                            | Sesión                    | Fecha-Hora |        | Asistencia | Aprobó  | Hrs-Acr |    |
| Literatura                                                                                                    | a ST                                          | IC: Voluntariado: Fortalece t | us Valores y el Valor de los Demás         | 125139                    | 05/18/2017 |        | Si         | Si      | 3       | R, |
| Literatura                                                                                                    | a ST                                          | IC: El Maltrato de Menores:   | Un Problema de Todos                       | 125138                    | 05/08/2017 |        | Si         | Si      | 3       | R  |
| CONV Ge                                                                                                    | eneral Co                                     | onv-Prevención del Hostigam   | iento Sexual CONV                          | 127921                    | 03/03/2017 |        | Si         | Si      | 2       | R. |
| 1                                                                                                    |                                               |                               |                                            |                           |            |        |            |         |         |    |
|                                                                                                    |                                               |                               |                                            |                           |            | Cerrar |            | Matricu | ılarse  |    |

3. En la pantalla de actualizar registro del participante debe oprimir el botón de buscar adiestramiento. Identificado con una lupa.

| Actualizar registros del participante. |  |          |  |  |  |
|----------------------------------------|--|----------|--|--|--|
| Adiestramiento -<br>Sesión             |  | <u>्</u> |  |  |  |

El sistema presentara la pantalla de seleccionar adiestramiento tal como se muestra en la siguiente imagen;

| PBNo: 8 - JUL 2016 - JUN 2018 W Mes: (todos)   Sesión Fecha y hora Codigo Título Categoría Facilidad Institución Espacio   12894 07/24/2017 08:004M-08:004M CDPE S47 Ley 1-2012 Ley de Ética Gubernamental de Puerto Rico de 2011 Presencial Auditorio, OEG Oficina de Ética Gubernamental 140   12893 07/19/2017 08:004M-08:004M CDPE S47 Ley 1-2012 Ley de Ética Gubernamental de Puerto Rico de 2011 Presencial Auditorio, OEG Oficina de Ética Gubernamental 140                                                                                             | Selec  | cionar adiestramiento-     | sesión   |                                                              |            |                |                                |         | Х |
|----------------------------------------------------------------------------------------------------|--------|----------------------------|----------|--------------------------------------------------------------|------------|----------------|--------------------------------|---------|---|
| Sesión   Fecha y hora   Codigo   Título   Categoría   Facilidad   Institución   Espacio     128994   07/24/2017 08:00AM-08:00AM   CDPE S47   Ley 1-2012 Ley de Ética Gubernamental de Puerto Rico de 2011   Presencial   Auditorio, OEG   Oficina de Ética Gubernamental   140     128993   07/19/2017 08:00AM-08:00AM   CDPE S47   Ley 1-2012 Ley de Ética Gubernamental de Puerto Rico de 2011   Presencial   Auditorio, OEG   Oficina de Ética Gubernamental   140                                                                                            |        | PBNo: 8 - JUL. 2016 - JUN. | 2018 🔽   | Mes: (todos)                                                 |            |                |                                |         | ٩ |
| Sesión   Fecha y hora   Codigo   Título   Categoria   Facilidad   Institución   Espacio     128994   07/24/2017 08:00AM-08:00AM   CDPE S47   Ley 1-2012 Ley de Ética Gubernamental de Puerto Rico de 2011   Presencial   Auditorio, OEG   Oficina de Ética Gubernamental   140     128993   07/19/2017 08:00AM-08:00AM   CDPE S47   Ley 1-2012 Ley de Ética Gubernamental de Puerto Rico de 2011   Presencial   Auditorio, OEG   Oficina de Ética Gubernamental   140                                                                                            |        |                            |          |                                                              |            |                |                                |         |   |
| 128994   07/24/2017 08:00AMLd8:00AM   CDPE S47   Ley 1-2012 Ley de Ética Gubernamental de Puerto Rico de 2011   Presencial   Auditorio, OEG   Oficina de Ética Gubernamental   140     128994   07/19/2017 08:00AMLd8:00AM   CDPE S47   Ley 1-2012 Ley de Ética Gubernamental de Puerto Rico de 2011   Presencial   Auditorio, OEG   Oficina de Ética Gubernamental   140     128994   07/19/2017 08:00AMLd8:00AM   CDPE S47   Ley 1-2012 Ley de Ética Gubernamental de Puerto Rico de 2011   Presencial   Auditorio, OEG   Oficina de Ética Gubernamental   140 | Sesión | Fecha y hora               | Codigo   | Título                                                       | Categoría  | Facilidad      | Institución                    | Espacio |   |
| 128993 07/19/2017 08:00AM-08:00AM CDPE S47 Ley 1-2012 Ley de Ética Gubernamental de Puerto Rico de 2011 Presencial Auditorio, OEG Oficina de Ética Gubernamental 140                                                                                                    | 128994 | 07/24/2017 08:00AM-08:00AM | CDPE S47 | Ley 1-2012 Ley de Ética Gubernamental de Puerto Rico de 2011 | Presencial | Auditorio, OEG | Oficina de Ética Gubernamental | 140     | R |
|                                                                                                    | 128993 | 07/19/2017 08:00AM-08:00AM | CDPE S47 | Ley 1-2012 Ley de Ética Gubernamental de Puerto Rico de 2011 | Presencial | Auditorio, OEG | Oficina de Ética Gubernamental | 140     | R |
| 1                                                                                                    | 1      |                            |          |                                                              |            |                |                                |         |   |

- 4. Para seleccionar un adiestramiento usted puede realizar los siguientes pasos;
  - Para ver los adiestramientos disponibles oprima el botón de buscar adiestramiento
  - 2) Además, usted puede seleccionar los adiestramientos por mes.

| Mes: | (todos)<br>Enero<br>Febrero<br>Marzo<br>Abril                                       |
|------|-------------------------------------------------------------------------------------|
|      | Mayo<br>Junio<br>Julio<br>Agosto<br>Septiembre<br>Octubre<br>Noviembre<br>Diciembre |

 Luego, oprima doble clic en el adiestramiento que desea matricularse, el sistema presentará el adiestramiento seleccionado en la pantalla de Actualiza registro de participante

| Actualizar registros del parti | cipante.                           |                                 |                              |         |
|--------------------------------|------------------------------------|---------------------------------|------------------------------|---------|
| Adiestramiento -<br>Sesión     | (07/24/2017 08:00AM-08:00AM) Ley 1 | -2012 Ley de Ética Gubernamenta | l de Puerto Rico de 2011 🔅 🔍 |         |
| Inscripción                    |                                    | Fecha Sesión                    | 07/24/2017                   |         |
| Asistencia                     | Matriculado                        |                                 | Aprobó En Proceso 💟          |         |
| Hrs-Acreditables               | 3.5                                | Período Bienal No               | 8 - JUL. 2016 - JUN. 2018    | 2       |
|                                |                                    | Cerra                           | ar Guardar y Cerrar          | Guardar |

4) Luego, oprima el botón de guardar para finalizar el proceso de matrícula.

## ¿Cómo cancelar una matrícula?

1. Oprima doble clic en el adiestramiento donde las columnas Asistencia este identificado como matriculado.

| Categoría    | Nombre                                                       | Sesión | Fecha-Hora                 | Asistencia  | Aprobó     | Hrs-Acr |    |
|--------------|--------------------------------------------------------------|--------|----------------------------|-------------|------------|---------|----|
| Presencial   | Ley 1-2012 Ley de Ética Gubernamental de Puerto Rico de 2011 | 128994 | 07/24/2017 08:00AM-08:00AM | Matriculado | En Proceso | 3.5     | R. |
| CONV General | Conv-Prevención del Hostigamiento Sexual CONV                | 127921 | 03/03/2017                 | Si          | Si         | 2       | 國  |

2. El sistema le presenta la pantalla de actualizar el registro del participante en dicha pantalla imprima el botón de eliminar.

| Actualizar registros del participante. |                                                                                                    |                   |                           |  |  |  |
|----------------------------------------|----------------------------------------------------------------------------------------------------|-------------------|---------------------------|--|--|--|
| Adiestramiento -<br>Sesión             | setramiento - (07/24/2017 08:00AM-08:00AM) Ley 1-2012 Ley de Ética Gubernamental de Puerto Rico de 2011 |                   |                           |  |  |  |
| Inscripción                            | 07/07/2017                                                                                              | Fecha Sesión      | 07/24/2017                |  |  |  |
| Asistencia                             | Matriculado                                                                                             |                   | Aprobó En Proceso V       |  |  |  |
| Hrs-Acreditables                       | 3.5                                                                                                    | Período Bienal No | 8 - JUL. 2016 - JUN. 2018 |  |  |  |
|                                        |                                                                                                    | Elimin            | ar Cerrar                 |  |  |  |

Para más información o ayuda sobre cómo utilizar el sistema, puede comunicarse con nosotros de martes a jueves al (787) 999-0246 extensiones 2122, 2121, 2120, 2119, 2117, 2116, 2115, 2114 en el horario regular de trabajo.

3